### GETTING STARTED WITH UVA SELF-PACED GUIDE

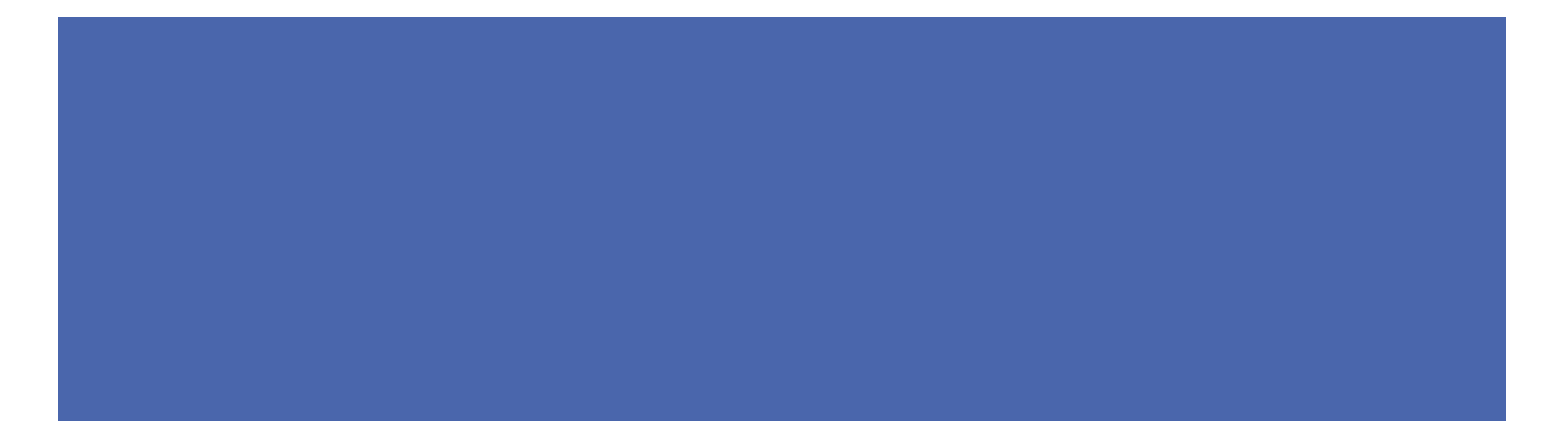

- I. Once your UVA email opens
- 2. Find the HIT security email, follow the directions, complete Steps 3-7

OR

If you didn't receive an email from HIT security/do not have access to your UVA email account, go to the next slide

- 3. Select agree tab (pictured below)
- 4. Read the agreement
- 5. Select the box
- 6. Submit Attestation
- 7. Skip to the slide titled "NEXT STEPS"

| Access Manageme             | ent Platfr an Agree Request Status Help                             |                                |                                                     |        |            |
|-----------------------------|---------------------------------------------------------------------|--------------------------------|-----------------------------------------------------|--------|------------|
| ComputingID                 | Louner                                                              |                                |                                                     |        |            |
| User 🔺                      | Job                                                                 | Request 🔺                      | Role                                                |        |            |
| Pototschnik, Deanna (DP2DK) | Nursing Prof. Development Spec (Non-Exempt) (Patient Care Services) | PeopleSoft Travel and Expenses | Employee Expenses                                   | Active | Change Job |
| Pototschnik, Deanna (DP2DK) | Nursing Prof. Development Spec (Non-Exempt) (Patient Care Services) | Pyxis Pharmacy System          | Nurse                                               | Active | Change Job |
| Pototschnik, Deanna (DP2DK) | Nursing Prof. Development Spec (Non-Exempt) (Patient Care Services) | Epic EHR System                | UVA TEMPLATE INPATIENT AND POSTPARTUM RN (T3040020) | Active | Change Job |
| Pototschnik, Deanna (DP2DK) | Nursing Prof. Development Spec (Non-Exempt) (Patient Care Services) | Sunquest                       | PPID CLM                                            | Active | Change Job |
| Pototschnik, Deanna (DP2DK) | Nursing Prof. Development Spec (Non-Exempt) (Patient Care Services) | Pyxis Pharmacy System          | RN/LPN Shift Manager                                | Active | Change Job |
| Pototschnik, Deanna (DP2DK) | Nursing Prof. Development Spec (Non-Exempt) (Patient Care Services) | Vocera                         | Vocera User                                         | Active | Change Job |
| Pototschnik, Deanna (DP2DK) | Nursing Prof. Development Spec (Non-Exempt) (Patient Care Services) | VPN                            | VPN                                                 | Active | Change Job |

#### ALTERNATIVE ACCOUNT MANAGEMENT PLATFORM ATTESTATION

- I. Minimize Email tab; you will have time to view later
- 2. Open an internet browser
- 3. Type Knowledgelink UVA or visit https://www.healthsystem.virginia.edu/klink/
- 4. Follow steps on next 5 slides

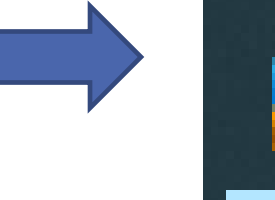

### AMP ATTESTATION

#### I. Click on the Green IT Service Desk tile (pictured below)

| KNOWLEDGELINK                                                                                                    |                                                                                                    | ân UVA Health                                                                                                    |
|----------------------------------------------------------------------------------------------------|----------------------------------------------------------------------------------------------------|----------------------------------------------------------------------------------------------------|
| Internal Search                                                                                                    |                                                                                                    |                                                                                                    |
| Urgent Action on H&P Notes for University Medical Center                                                                                             | WORKDAY KR                                                                                                    |                                                                                                    |
| CONNECT - RECENT NEWS                                                                                                    |                                                                                                    |                                                                                                    |
| 2024 University Medical Center Nursing Assistants of the Year<br>Make UVA Health 'A Truly Exceptional Place to Practice<br>Medicine'<br>July 3, 2024 | EMAIL D                                                                                                    | -2032 STRATEGIC PLAN                                                                                                    |
| Learn more about their "collaborative spirit and willingness" to help create a<br>"positive and enriching work environment."                         | UVA H                                                                                                    | IEALTH IT                                                                                                    |
| UVA Health Update   July 3, 2024                                                                                                    | 📑 Finance (ePro) 🛛 🐮 People Search                                                                                                    | P In Hospital Maps     Lexicomp                                                                                                    |
| UVA Health town hall, clinical and operational document updates, cybersecurity<br>enhancements, July 4 holiday, listening session, and more.         | TOP VISITED                                                                                                    | FIND SOMEONE                                                                                                    |
|                                                                                                    | Surgical Services                                                                                                    | People Search - Login: Edit Your Profile                                                                                                    |
| UVA Health Team Members, Join the Surprise                                                                                                    | Care Management<br>Hand Hygiene                                                                                                    | Text Paging (SmartWeb)                                                                                                    |
| "Proactive, professional, positive, and can fix just about anything!"                                                                                | Pharmacy Services                                                                                                    | Clinical Operations Directory                                                                                                    |
| Like a 'Favorite, Warm, Fuzzy Blanket': PCT Fosters Nurturing                                                                                        | Facilities Planning and Capital<br>Development                                                                                                    | Department Phone                                                                                                    |
| Environment for Patients<br>July 2, 2024                                                                                                    | View Full A-Z Resource List                                                                                                    | Find a Doctor   Request edits Organizational Charts                                                                                                    |
|                                                                                                    |                                                                                                    |                                                                                                    |
|                                                                                                    | Internal Search         Image: Construction on H&P Notes for University Medical Center         CONNECT - RECENT NEWS         Image: Construction on H&P Notes for University Medical Center         Number Construction         Image: Construction on H&P Notes for University Medical Center         Image: Construction on H&P Notes for University Medical Center         Image: Construction on H&P Notes for University Medical Center         Image: Construction on H&P Notes for University Medical Center         Image: Construction on H&P Notes for University Medical Center         Image: Construction on H&P Notes for University Medical Center         Image: Construction on H&P Notes for University Medical Center         Image: Construction on H&P Notes for University Medical Center         Image: Construction on H&P Notes for University Medical Center         Image: Construction on H&P Notes for University Medical Center Nursing Assistants of the Year Make UVA Health 1'A Truly Exceptional Place to Practice Medical Center         Image: Construction on H&P Notes for University Medical Center Nursing Session, and more.         Image: Construction on the Members, Join the Supprise         Image: University Reprodes Earns BEE Award as Daughters, Who Are Also UN Health Team Members, Join the Supprise         Image: University Prodessional, positive, and can fix just about anything!*         Image: Proactive, professional, positive, and can fix just about anything!*         Image: C | Internal Search         Image: Direct Action on H&P Notes for University Medical Center         Image: Direct Action on H&P Notes for University Medical Center         Image: Direct Action on H&P Notes for University Medical Center         Image: Direct Action on H&P Notes for University Medical Center         Image: Direct Action on H&P Notes for University Medical Center         Image: Direct Action on H&P Notes for University Medical Center         Image: Direct Action on H&P Notes for University Medical Center         Image: Direct Action on H&P Notes for University Medical Center         Image: Direct Action on H&P Notes for University Medical Center Nursing Assistants of the Year Make UVA Health 'A Truly Exceptional Place to Practice Make UVA Health 'A Truly Exceptional Place to Practice Make UVA Health 'A Truly Exceptional Place to Practice Make UVA Health Update   July 3, 2024         Image: Direct Wear Menders, July 4, 3, 2024         Image: Direct Wear Menders, July 4 holiday, listening session, and more.         Image: Direct Wear Menders, July 4 holiday, listening session, and more.         Image: Direct Wear Menders, July 4 holiday, listening session, and more.         Image: Direct Wear Menders, July 4 holiday, listening session, and more.         Image: Direct Wear Menders, July 4 holiday, listening session, and more.         Image: Direct Wear Menders, July 4 holiday, listening session, and more.         Image: Direct Wear Menders, July 4 holiday, listening session, and more.         Image: Direct Wear |

#### AMP ATTESTATION

2. From the paged pictured below, Scroll to "More Links" on right column

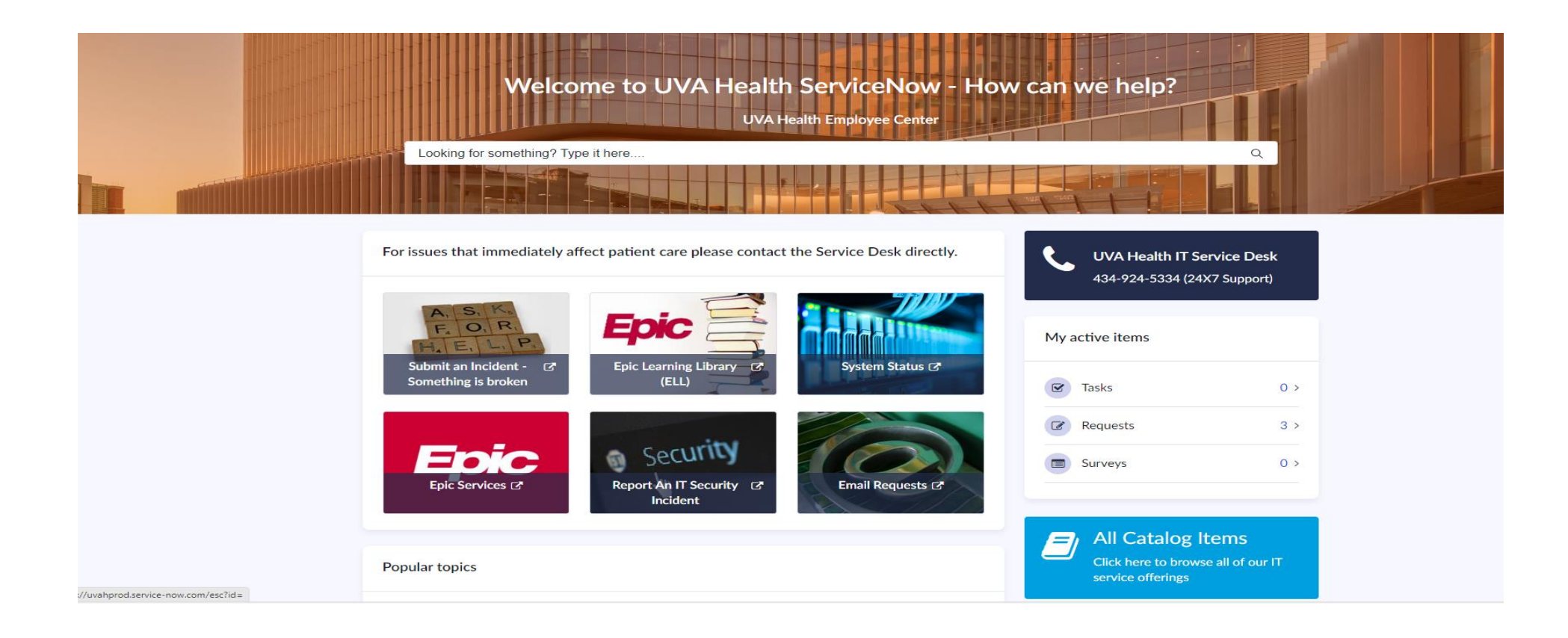

| Popular topics                                                                                                    |                        | Click here to browse all of our IT<br>service offerings                                                                       |  |
|----------------------------------------------------------------------------------------------------|------------------------|----------------------------------------------------------------------------------------------------|--|
| Epic Requests - New<br>or Enhanced Technology services IT fr<br>Most Viewed Knowledge Articles                         | or IT Incident Catalog | Click Here to find Knowledge<br>Articles from our Knowledge Base<br>that can help you solve a problem<br>or answer a question |  |
| <ul> <li>547 Views</li> <li>inroll in 2-Step Authentication</li> <li>306 Views</li> <li>Jsing Outlook Email</li> </ul> | Ν                      | fore Links                                                                                                    |  |
| 180 Views                                                                                                    | )                      | Submit an IT project proposal C                                                                                               |  |
| Recommended Items for you                                                                                              |                        | Submit a request to Analytics C                                                                                               |  |
| 🕜 Request 🗢 🖹 Article                                                                                                  | $\heartsuit$           |                                                                                                    |  |

3. Click AMP link

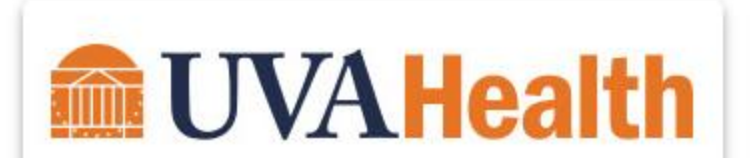

#### Access Management Platform

| Username |       |  |
|----------|-------|--|
| Password |       |  |
|          | Login |  |
|          |       |  |

4. Log in with your computing ID and new password

5. Select Agree and follow the directions

#### If "Agree" is blank, email your manager and request AMP access.

| Access Manageme             | ent Platform Agr      | ee Request Status Help                          |                                |                                                     |        |            |
|-----------------------------|-----------------------|-------------------------------------------------|--------------------------------|-----------------------------------------------------|--------|------------|
| ComputingID                 | Lookup                |                                                 |                                |                                                     |        |            |
| User 🔺                      | Job                   | *                                               | Request                        | Role                                                | A      |            |
| Pototschnik, Deanna (DP2DK) | Nursing Prof. Develop | ment Spec (Non-Exempt) (Patient Care Services)  | PeopleSoft Travel and Expenses | Employee Expenses                                   | Active | Change Job |
| Pototschnik, Deanna (DP2DK) | Nursing Prof. Develop | ment Spec (Non-Exempt) (Patient Care Services)  | Pyxis Pharmacy System          | Nurse                                               | Active | Change Job |
| Pototschnik, Deanna (DP2DK) | Nursing Prof. Develop | ment Spec (Non-Exempt) (Patient Care Services)  | Epic EHR System                | UVA TEMPLATE INPATIENT AND POSTPARTUM RN (T3040020) | Active | Change Job |
| Pototschnik, Deanna (DP2DK) | Nursing Prof. Develop | ment Spec (Non-Exempt) (Patient Care Services)  | Sunquest                       | PPID CLM                                            | Active | Change Job |
| Pototschnik, Deanna (DP2DK) | Nursing Prof. Develop | ment Spec (Non-Exempt) (Patient Care Services)  | Pyxis Pharmacy System          | RN/LPN Shift Manager                                | Active | Change Job |
| Pototschnik, Deanna (DP2DK) | Nursing Prof. Develop | ment Spec (Non-Exempt) (Patient Care Services)  | Vocera                         | Vocera User                                         | Active | Change Job |
| Pototschnik, Deanna (DP2DK) | Nursing Prof. Develop | oment Spec (Non-Exempt) (Patient Care Services) | VPN                            | VPN                                                 | Active | Change Job |

### NEXT STEPS

Return to the UVA Intranet: Knowledgelink homepage via Microsoft Edge web browser

| Internal Search     Implemental Search     Implemental Search        Implemental Search        Implemental Search                                                       <                                                                                                    | ← C බ ⊡ http | s://www.healthsystem.virginia.edu/klink/                                                                                                    |                           |                         | Aø.                         | ☆ ଓ D ୪ | ≝ @ ~ <u>~</u> … |
|----------------------------------------------------------------------------------------------------|--------------|----------------------------------------------------------------------------------------------------|---------------------------|-------------------------|-----------------------------|---------|------------------|
| Intend sector.     Image: Construction of the Notes for University Medical Center     Image: Construction of Construction of                                                                         |              | KNOWLEDGELINK                                                                                                    |                           |                         | 🏛 UVA Health                |         | ĺ                |
| <ul> <li>If gent Action on HAP Notes for University Medical Center</li> <li>If gent Action on HAP Notes for University Medical Center Nursing Assistants of the Year<br/>Leview Content on Participation Participation Partici</li></ul> |              | Internal Search                                                                                                    |                           |                         | ٩                           |         |                  |
| CONNECT - RECENT NEWS         Display and the provide the provide th                                                                 |              | Urgent Action on H&P Notes for University Medical Center                                                                                                    | WORKDAY                   | KRONOS                  | <b>?</b><br>IT SERVICE DESK |         |                  |
| Image: State Control of Control of                                       |              | CONNECT - RECENT NEWS                                                                                                    |                           |                         |                             |         |                  |
| Make UVA Health 'A Truly Exceptional Place to Practice<br>Medicine''.<br>Jay 3: 2924       UVA Health's 2022-2032 STRATEGIC PLAN         Learn more about their 'collaborative spirit and willingness" to help create a<br>"positive and enriching work environment."       UVA Health Update [ July 3, 2024         Jay 3: 2024       Jay 3: 2024       Iva 3: 2024         Jury 3: 2024       Jay 3: 2024         Jury 3: 2024       Jay 3: 2024         Jury 3: 2024       Jay 3: 2024         Jury 3: 2024       Jay 3: 2024         Jury 3: 2024       Jay 3: 2024         Jury 3: 2024       Jay 3: 2024         Jury 3: 2024       Jay 3: 2024         Jury 3: 2024       Jay 3: 2024         Jury 3: 2024       Jury 3: 2024         Jury 3: 2024       Jury 3: 2024         Jury 3: 2024       Jury 3: 2024         Jury 3: 2024       Jury 3: 2024         Jury 3: 2024       Jury 3: 2024         Jury 3: 2024       Jury 3: 2024         Jury 3: 2024       Jury 3: 2024         Jury 3: 2024       Jury 3: 2024         Jury 3: 2024       Jury 3: 2024         Jury 3: 2024       Jury 3: 2024         Jury 3: 2024       Jury 3: 2024         Jury 3: 2024       Jury 3: 2024         Jury 3: 2024       Jury 3: 2024 </td <td></td> <td>2024 University Medical Center Nursing Assistants of the Year</td> <td>EMAIL</td> <td>DATA</td> <td>MC POLICYTECH</td> <td></td> <td></td>                                                                                                    |              | 2024 University Medical Center Nursing Assistants of the Year                                                                                                | EMAIL                     | DATA                    | MC POLICYTECH               |         |                  |
| With any more about their "collaborative splitt and willingness" to help create a "positive and enriching work environment."       UVA Health Update   July 3, 2024         With A Health Update   July 3, 2024       With A Health town hall, clinical and operational document updates, cybersecurity enhancements, July 4 holiday, listening session, and more.       Image: Coll and Coll and                                                                                             |              | Make UVA Health 'A Truly Exceptional Place to Practice<br>Medicine'                                                                                          | UVA HEALTH                | +'S 2022-2032 STRA      | EGIC PLAN                   |         |                  |
| WA Health Update   July 3, 2024       Image: Space       Image: Space       Image:                                                                                                    |              | Learn more about their "collaborative spirit and willingness" to help create a<br>"positive and enriching work environment."                                 |                           | UVA HEALTH IT           |                             |         |                  |
| July 3, 2024         WA Headth town hall, clinical and operational document updates, cybersecurity enhancements, July 4 holiday, listening session, and more.         Image: Status and the status and the status and the status and the status and the status and the status and the status and the in needs at that very moment."         Image: Status and the status and the status and the status and the status and the in needs at that very moment."         Image: Status and the status and the status and the in needs at that very moment."         Image: Status and the status and the in needs at that very moment."         Image: Status and the status and the in needs at that very moment."         Image: Status and the in needs at that very moment."         Image: Status and the in needs at that very moment."         Image: Status and the in needs at that very moment."         Image: Status and the in needs at that very moment."         Image: Status and the in needs at that very moment."         Image: Status and the in needs at that very moment."         Image: Status and the in needs at that very moment."         Image: Status and the in needs at that very moment."         Image: Status and the in needs at that very moment."         Image: Status and the in needs at that very moment."         Image: Status and the inneeds at that very moment."         Image: Status and the inneeds at that very moment."         Image: Status and the inneeds at that very moment."         Image: St                                                                                                    |              | UVA Health Update   July 3, 2024                                                                                                    | 😴 Finance (ePro) 🛛 🐮 Peop | ole Search 🛛 🍳 In Hospi | tal Maps 📲 Lexicomp         |         |                  |
| Surgical Services       People Search         Surgical Services       -Login: Edit Your Profile         Surgical Services       Text Paging (SmartWeb)         July 3, 2024       Proactive, professional, positive, and can fix just about anything!"       Pharmacy Services       Clinical Operations Directory         Facilities Planning and Capital Development       Department Phone       Department Phone         July 2, 2024       Surgi 2, 2024       Find a Doctor   Request edits         July 2, 2024       Tabby McDaniels "was not bothered by time or other distractions solely focused on the patient and their needs at that very moment."       View Full A-Z Resource List       Organizational Charts         Find a Location   Request edits       Organizational Charts       Find a Location   Request edits       Organizational Charts                                                                                                    |              | July 3, 2024<br>UVA Health town hall, clinical and operational document updates, cybersecurity<br>enhancements, July 4 holiday. listening session, and more. | TOP VISITED               | FIN                     | O SOMEONE                   |         |                  |
| Barry Reynolds Earns BEE Award as Daughters, Who Are Also       Care Management       Text Paging (SmartWeb)         July 3, 2024       Phoractive, professional, positive, and can fix just about anything!*       Pharmacy Services       Clinical Operations Directory         Extrement for Patients       July 2, 2024       Pharmacy Services       Clinical Operations Directory         July 2, 2024       July 2, 2024       Pharmacy Services       Find a Doctor   Request edits         July 2, 2024       Tabby McDaniels "was not bothered by time or other distractions solely focused on the patient and their needs at that very moment."       View Full A-Z Resource List       Organizational Charts         CLINICAL LINKS       Find a Location   Request edits       Find a Location   Request edits       Find a Location   Request edits                                                                                                    |              |                                                                                                    | Surgical Services         | People<br>- Login:      | Search<br>Edit Your Profile |         |                  |
| July 3, 2024       Proactive, professional, positive, and can fix just about anything!*       Hand Hygiene       View On-Call (QGenda)         Image: Description of the processional positive and can fix just about anything!*       Pharmacy Services       Clinical Operations Directory         Image: Description of the patient of the patient and their needs at that very moment.*       View Full A-Z Resource List       Department for Jactional Charts         Image: Description of the patient and their needs at that very moment.*       CLINICAL LINKS       Find a Location   Request edits                                                                                                    |              | Barry Reynolds Earns BEE Award as Daughters, Who Are Also                                                                                                    | Care Management           | Text P                  | aging (SmartWeb)            |         |                  |
| Productive, professional, positive, and can its just about anything:       Pharmacy Services       Clinical Operations Directory         Development       Department Phone       Department Phone         Like a 'Favorite, Warm, Fuzzy Blanket': PCT Fosters Nurturing       View Full A-Z Resource List       Department Phone         July 2, 2024       Tabby McDaniels 'was not bothered by time or other distractions solely focused on the patient and their needs at that very moment."       View Full A-Z Resource List       Organizational Charts         Find a Location   Request edits       Organizational Charts       Find a Location   Request edits       Organizational Charts                                                                                                    |              | July 3, 2024                                                                                                    | Hand Hygiene              | View C                  | n-Call (QGenda)             |         |                  |
| Like a 'Favorite, Warm, Fuzzy Blanket': PCT Fosters Nurturing<br>Environment for Patients<br>July 2, 2024<br>Tabby McDaniels "was not bothered by time or other distractions solely<br>focused on the patient and their needs at that very moment."                                                                                                    |              | Proactive, professional, positive, and can fix just about anything!"                                                                                         | Pharmacy Services         | Clinica                 | Operations Directory        |         |                  |
| Environment for Patients<br>July 2, 2024<br>Tabby McDaniels "was not bothered by time or other distractions solely<br>focused on the patient and their needs at that very moment."<br>Find a Doctor   Request edits<br>Organizational Charts<br>Find a Location   Request edits                                                                                                    |              | Like a 'Favorite, Warm, Fuzzy Blanket': PCT Fosters Nurturing                                                                                                | Development               | apital Depart           | ment Phone                  |         |                  |
| Tabby McDaniels "was not bothered by time or other distractions solely focused on the patient and their needs at that very moment."     Organizational Charts       Find a Location   Request edits     Find a Location   Request edits                                                                                                    |              | Environment for Patients                                                                                                    | View Full A-Z Resource L  | ist Find a              | Doctor   Request edits      |         |                  |
|                                                                                                    |              | Tabby McDaniels "was not bothered by time or other distractions solely                                                                                       |                           | Organi                  | zational Charts             |         |                  |
|                                                                                                    |              | rocused on the patient and their needs at that very moment."                                                                                                 |                           | rind a                  | Location   Request eaits    |         | -                |

## WORKDAY

Where your computer based learning (CBL) Modules are assigned to you.

- I. Click Workday tile
- 2. Log-in
- 3. Select Menu (top left)
- 4. Select Learning
- 5. Your modules will open in the "Required for you ribbon"

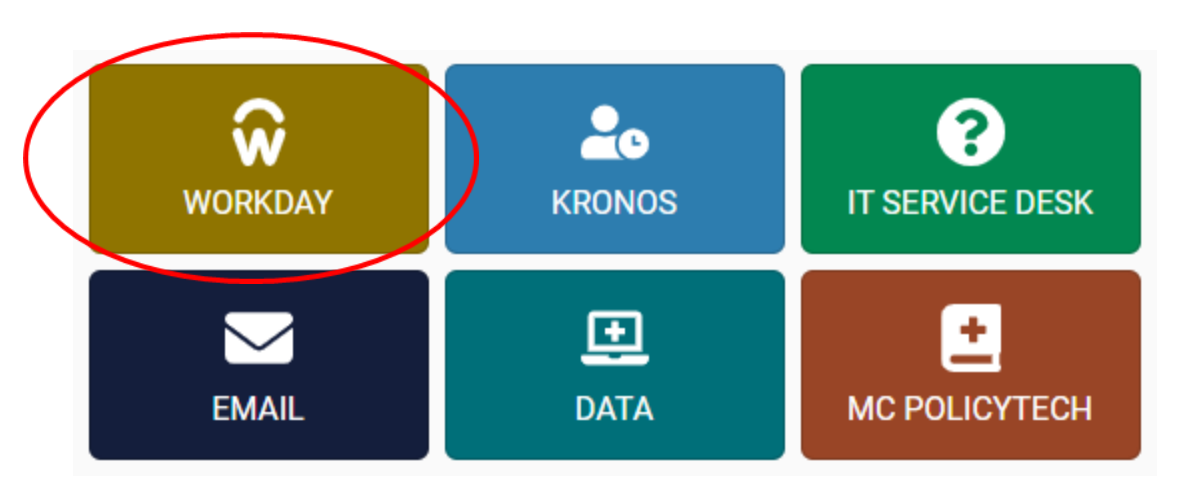

**Priorities:** 

I. EPIC Assessment to be completed day one Prior to other EPIC CBLs (those eligibleexperienced RNs-will have an email from EPIC team)

2. Pyxis (for those who administer medications)

3. Epic Modules.

### WORKDAY

**CBL** Priorities

- I. EPIC Assessment to be completed day one (for eligible experienced RNs)
- 2. Pyxis (for those who administer medications)
- 3. Epic CBLs must be completed prior to class and/or access to EPIC.
- 4. Follow "Due Dates" for remaining CBLs

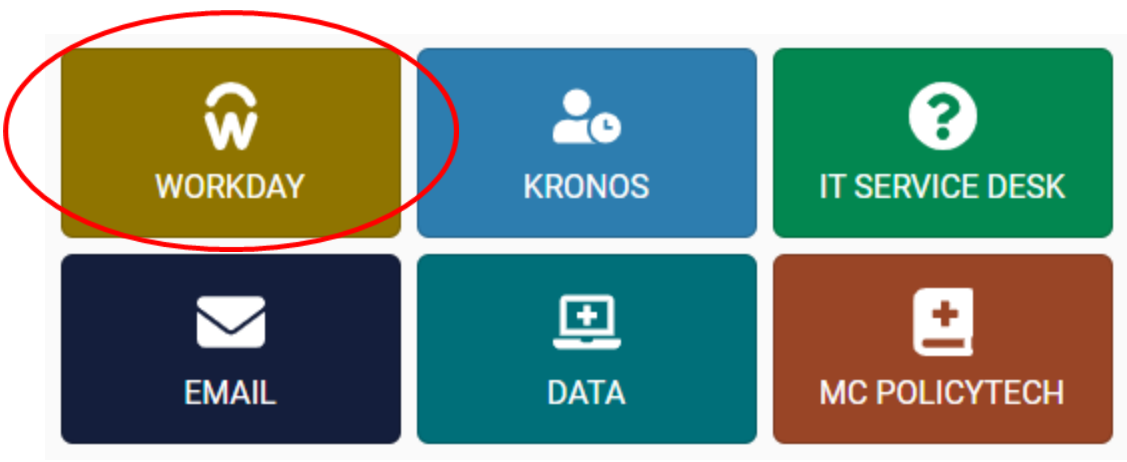

### UVA EMAIL

All work related emails will now go through your UVA email address. To access them through Knowledgelink, select the blue tile (as shown) and follow the prompts.

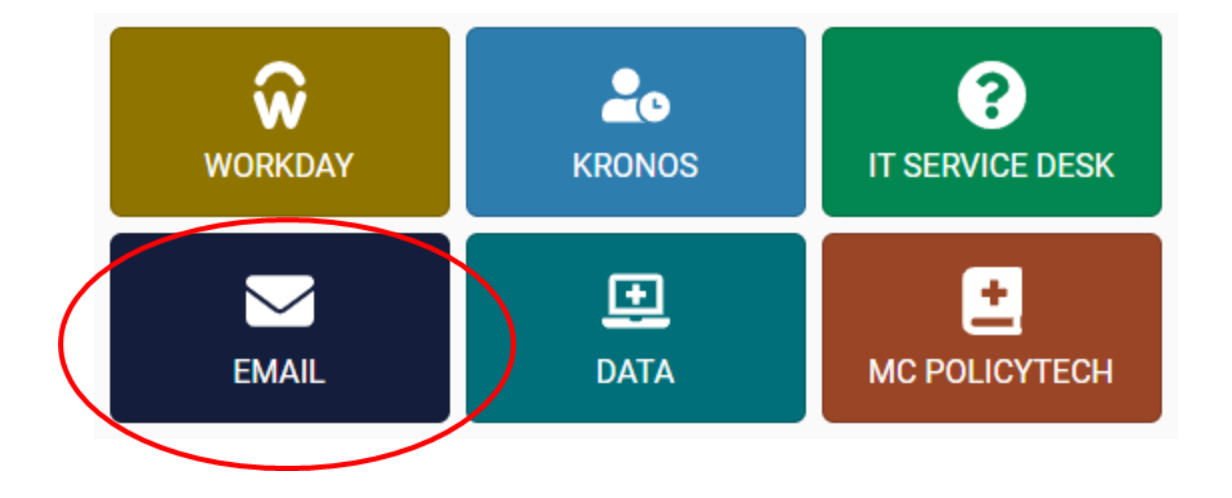

## ACCESS TO EMAIL AT HOME/MOBILE DEVICE

All work-related emails will now go through your UVA email address. To access your UVA email from home/a mobile device

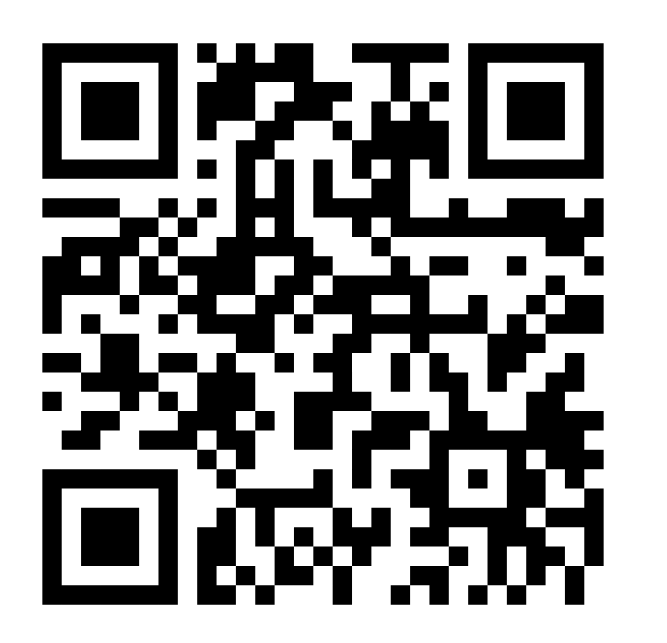

outlook.office365.com/owa/uvahealth.org

If you have Citrix downloaded on your personal computer, you can also access your UVA email via the Health portal and the Citrix office applications tile

### UVA HEALTH PORTAL

To Access Epic CBLs from home:

Have CITRIX downloaded on your laptop (iPad, Chromebook, phones not compatible)

I. Instructions for Windows: <u>https://hit.healthsystem.virginia.edu/help-desk/self-help/uva-health-apps-portal/#WindowsInstallation</u>

2.Instructions for Mac: <u>https://hit.healthsystem.virginia.edu/help-desk/self-help/uva-health-apps-portal/#MacInstallation</u>

## UVA HEALTH PORTAL (CONT.)

Use the UVA Health Portal to access Workday

#### Search: portal.uvahealth.virginia.edu

Follow prompts to log-in

| MUVA Health         |  |
|---------------------|--|
| Access Portal       |  |
| Username            |  |
| UVA Health Password |  |
| Logon               |  |
|                     |  |
|                     |  |

#### UVA HEALTH PORTAL TO ACCESS EPIC TRAINING ON <u>NON-UVA</u> COMPUTER

- I. Select Citrix UVA Health Enterprise Apps to access Workday; MUST complete EPIC training including assessment, CBLs and class using UVA Health Portal (other CBLs also less glitchy)
- 2. Select EPIC non-prod Environments if assigned an EPIC Class

| <b>UVAHealth</b> |                                                                                               |                                      |                               |                     |                                   | UVA Hea |
|------------------|-----------------------------------------------------------------------------------------------|--------------------------------------|-------------------------------|---------------------|-----------------------------------|---------|
| Applications ~   |                                                                                               |                                      |                               |                     |                                   |         |
| Remote Desktop   | Remote Desktop for<br>multiple monitors<br>monitors must have matching<br>resolution settings | M                                    |                               |                     |                                   |         |
| Citrix Test      | Epic Non-Prod<br>Environments                                                                 | Citrix UVa Health<br>Enterprise Apps | Citrix Office<br>Applications | Citrix Departmental | Telework Computer<br>Registration |         |
| Epic Hyperspace  | Epic Classic Client<br>PRD PRC                                                                | Epic RO                              |                               |                     |                                   |         |

### UVA HEALTH PORTAL

3. Select Citrix Workday to complete EPIC assessment, and modules from NON-UVA computer

| Health Enterprise Apps         |                             |                           | M              |               |
|--------------------------------|-----------------------------|---------------------------|----------------|---------------|
| Kronos Workforce<br>Management | ePro                        | Lexicomp                  | Citrix Workday | myHIT         |
| Kronos TEST                    | Kronos Training             | Oracle Human<br>Resources | PANDA          | PT PolicyTech |
| UVA Health Data<br>Portal      | Citrix ServiceNow<br>Health |                           |                |               |

## NEXT STEPS

You have now completed setting up your accounts you will need at UVA. You can now

- Log out of your computer
  - Select the **I** symbol on the bottom left corner of the computer
  - Select the symbol, then select sign out

Further IT information is provided via a rolling slide show.